## **Outlook installeren en instellen Android**

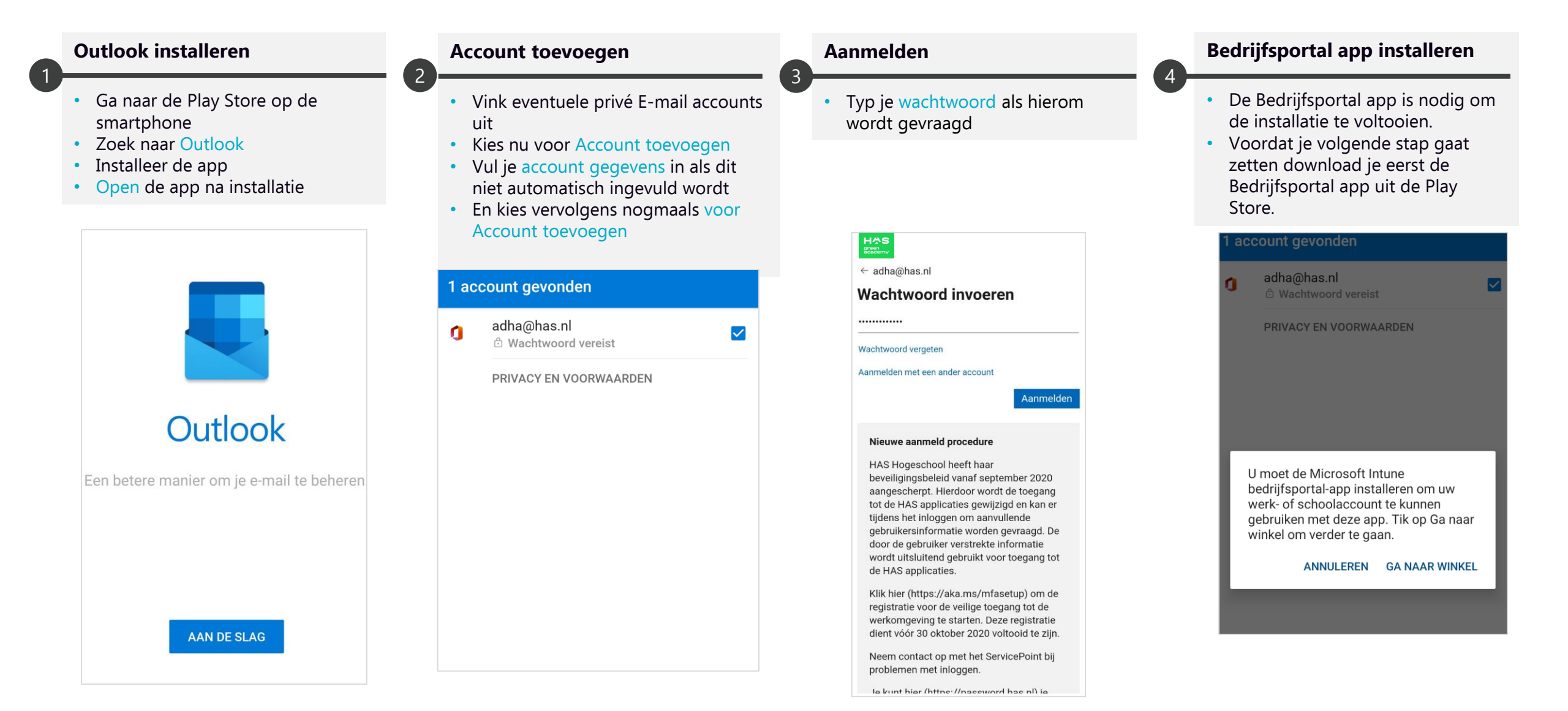

## **Outlook installeren en instellen Android**

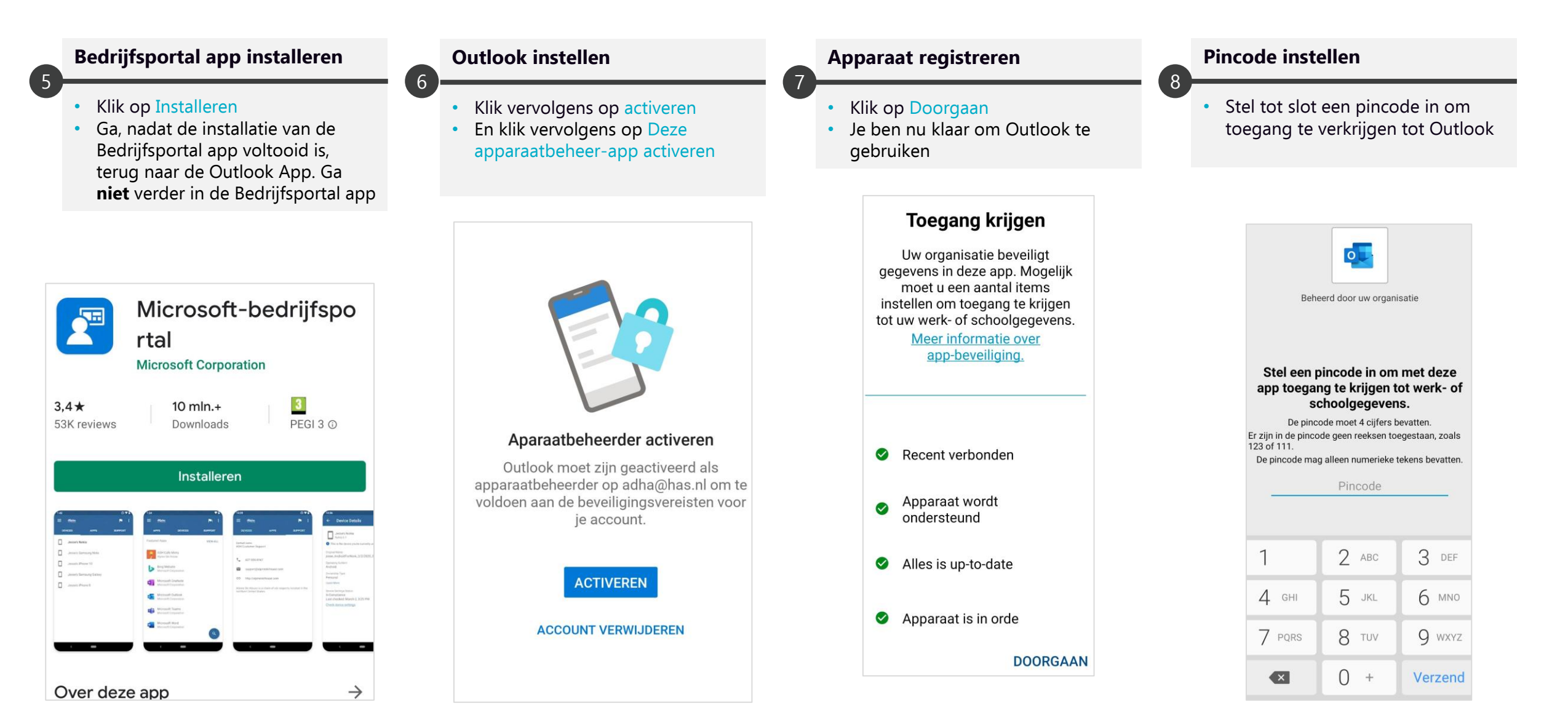